# Referencia rápida Lexmark T620 y T622 Impresora láser

## Panel del operador

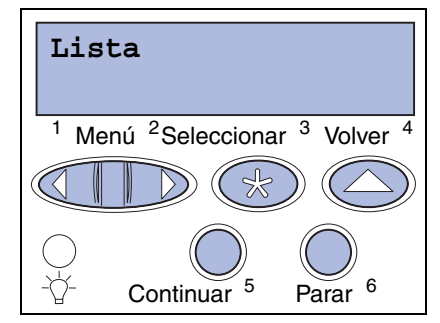

### Pulse Menú para:

- Acceder a los menús desde el estado Lista
- Desplazarse por los menús o valores
- Aumentar o reducir un valor numérico
- Ver el menú Trabajo o el menú Suministros mientras la impresora está ocupada

### Pulse Seleccionar para:

- Seleccionar el elemento que aparece en la segunda línea de la pantalla
- Guardar la selección como nuevo valor predeterminado

### Pulse Volver para:

• Volver al nivel de menú anterior

### Pulse Continuar para:

- Salir de los menús de la impresora y volver al estado Lista
- Borrar mensajes

### Pulse Parar para:

 Detener temporalmente toda la actividad de impresión sin perder datos

## Menús del panel del operador

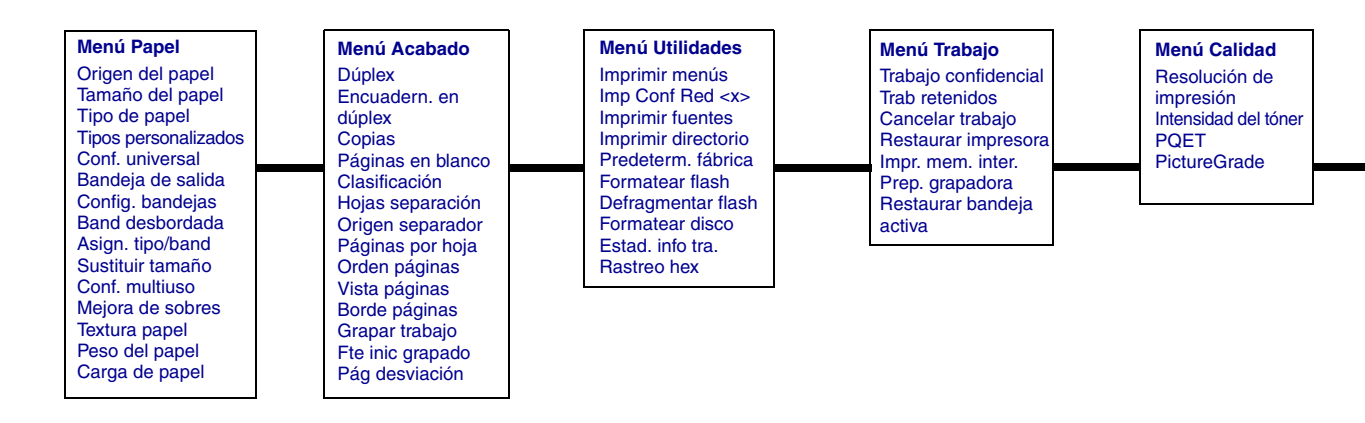

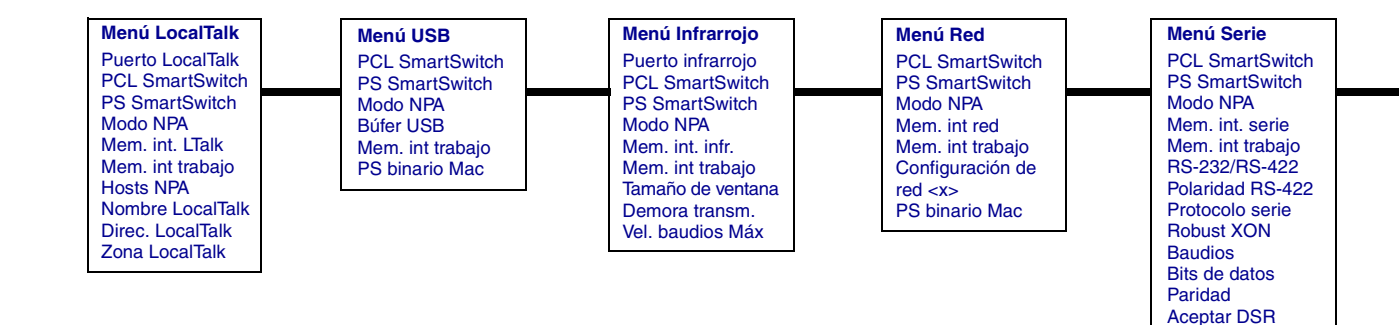

Copyright 2001 Lexmark International, Inc.

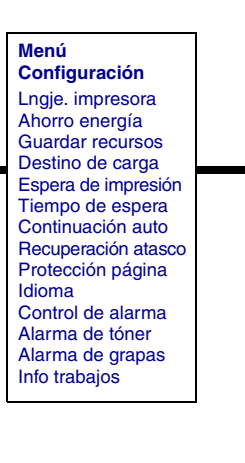

Menú Paralelo PCL SmartSwitch PS SmartSwitch Modo NPA Mem int paralela Mem. int trabajo Estado avanzado Protocolo Aceptar inicial Modo paralelo 1 Modo paralelo 1 Menú PostScript Impr. error PS Prioridad de fuentes

Menú Emul PCL

Origen de fuente

Paso

Orientación

Ancho A4

Nombre de fuente

Tamaño en puntos

Juego de símbolos

Líneas por pág.

Renumerar band.

CR auto después LI

LF auto después CR

### Acceso a las áreas de posibles atascos de papel

Abra las puertas y las cubiertas, extraiga las bandejas de papel y las opciones para acceder a las áreas de posibles atascos de papel. Si la impresora dispone de un alimentador multiuso, éste se ve al abrir la puerta frontal inferior. En la ilustración se muestra la ubicación de los orígenes del papel y de las áreas donde es posible que se produzca un atasco.

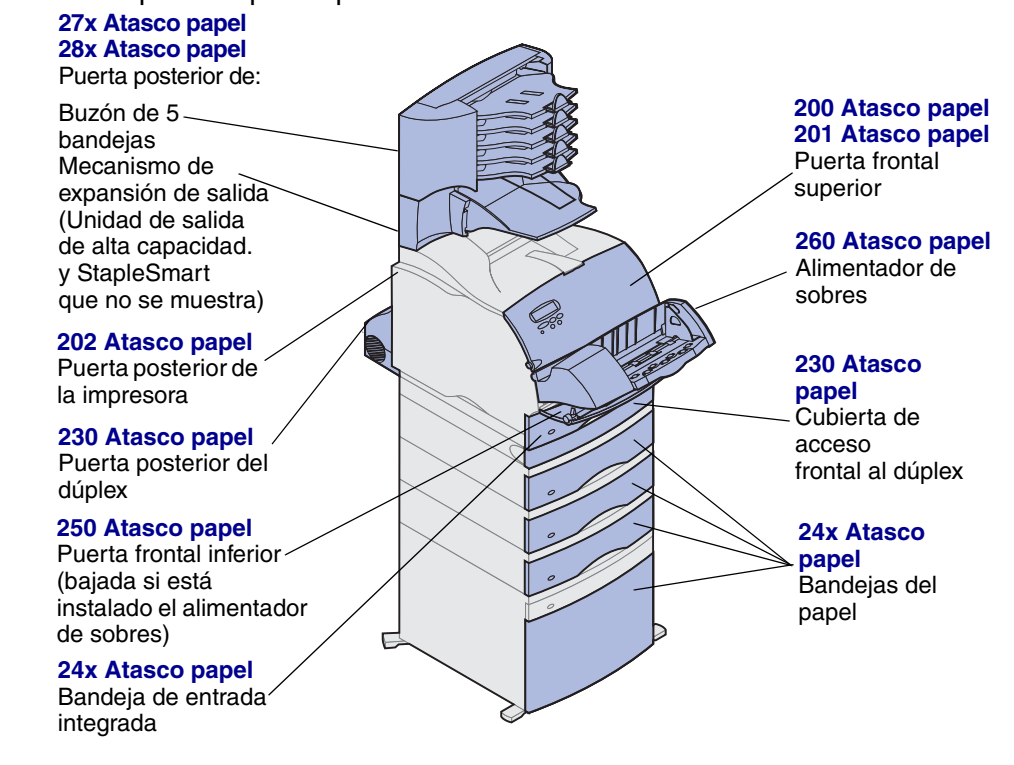

Advertencia: No intente utilizar herramientas o instrumentos para eliminar un atasco de papel, ya que podría causar daños permanentes en la impresora.

## Carga de una bandeja de papel

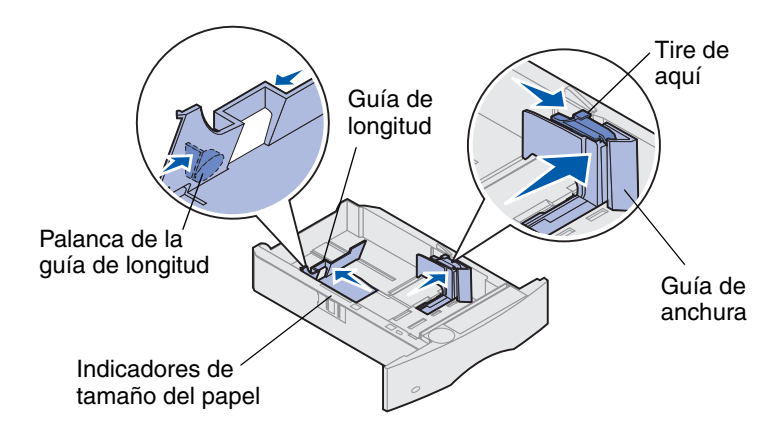

Lleve a cabo estas instrucciones para cargar materiales de impresión en cualquiera de las bandejas estándar u opcionales. Todas las bandejas de papel se cargan de la misma forma.

- 1 Extraiga la bandeja de papel.
- 2 Tire de la lengüeta de la guía de anchura y deslice la guía completamente a la derecha de la bandeja.
- **3** Presione la palanca de la guía de longitud y deslice la guía hasta la posición correspondiente al tamaño de papel que va a cargar.
- 4 Coloque el papel en la bandeja de papel con la cara de impresión recomendada hacia abajo para imprimir a una sola cara y hacia arriba para imprimir a doble cara. No cargue papel por encima de la marca de capacidad de papel (línea de relleno).
- 5 Tire de la lengüeta de la guía de anchura y deslice la guía hacia la izquierda hasta que se apoye ligeramente en el borde de la pila de papel.

## Carga de papel con cabecera

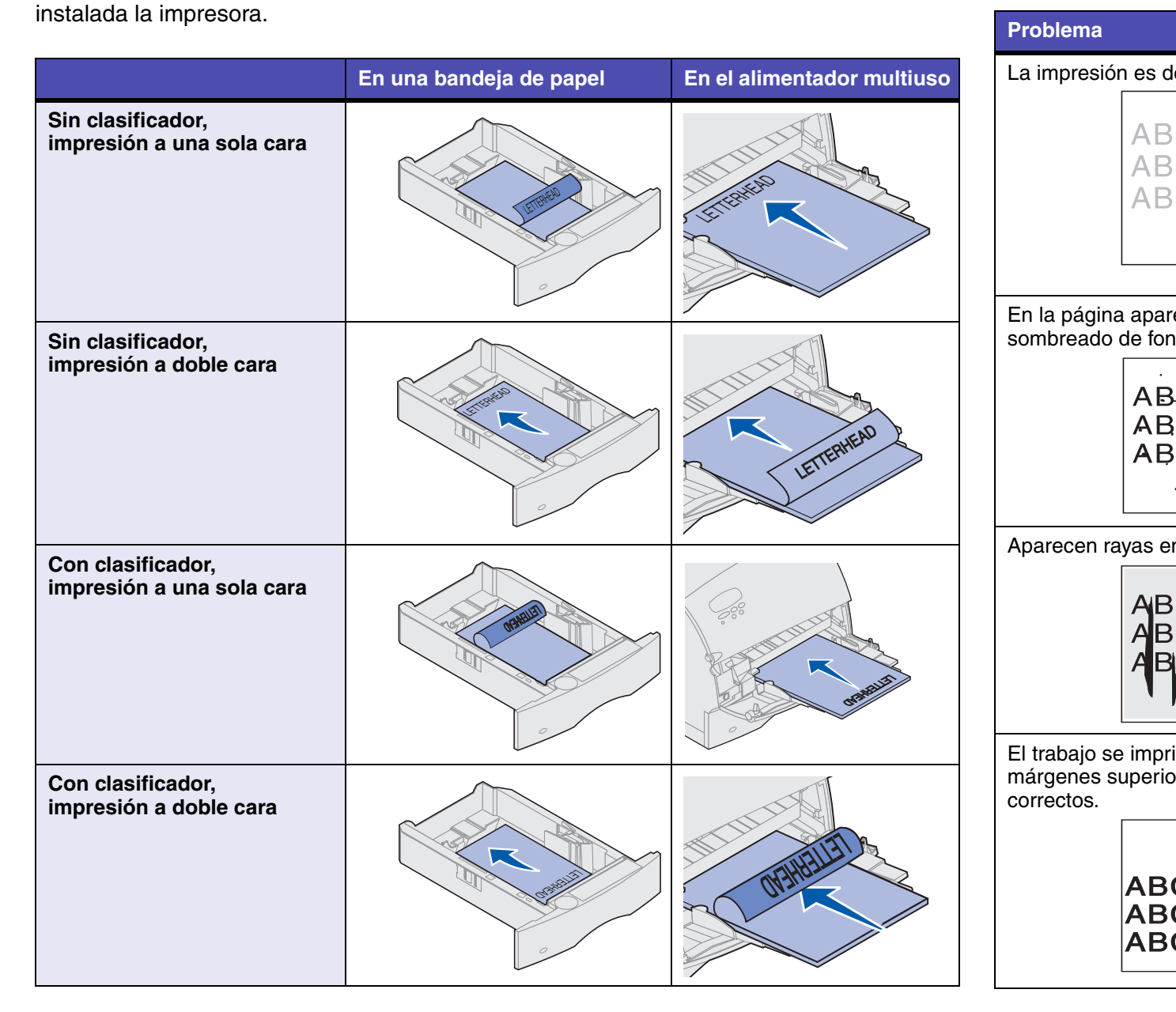

El papel con cabecera se debe cargar de forma distinta según las opciones que tenga

## Problemas de calidad de impresión

|                                        | Acción                                                                                                    |  |  |  |
|----------------------------------------|----------------------------------------------------------------------------------------------------|--|--|--|
| emasiado clara.<br>CDE<br>CDE<br>CDE   | <ul> <li>Puede que quede poco tóner. Para utilizar el tóner restante,<br/>extraiga el cartucho sujetando con las dos manos las asas. Con<br/>las flechas del cartucho señalando hacia abajo, agite el<br/>cartucho de impresión. Vuelva a instalarlo y pulse Continuar.</li> </ul> |  |  |  |
|                                        | <ul> <li>Cambie el valor Intensidad del tóner en el menú Calidad.</li> </ul>                                                                                                    |  |  |  |
|                                        | <ul> <li>Si va a imprimir en una superficie de impresión inestable, cambie<br/>los valores Peso del papel y Textura papel del menú Papel.</li> </ul>                                                                                                    |  |  |  |
|                                        | Verifique que se utiliza el material de impresión correcto.                                                                                                    |  |  |  |
| ece tóner borroso o<br>ndo.            | <ul> <li>Compruebe el cartucho de impresión para asegurarse de que<br/>está instalado correctamente.</li> </ul>                                                                                                    |  |  |  |
|                                        | Cambie el cartucho de impresión.                                                                                                    |  |  |  |
|                                        | <ul> <li>Si el problema no desaparece, cambie el rodillo de carga.</li> </ul>                                                                                                    |  |  |  |
|                                        |                                                                                                    |  |  |  |
| n la página.<br>CDE<br>CDE<br>CDE      | <ul> <li>Puede que quede poco tóner. Para utilizar el tóner restante,<br/>extraiga el cartucho sujetando con las dos manos las asas y, a<br/>continuación, agite con fuerza el cartucho de impresión. Vuelva<br/>a instalar el mismo cartucho de impresión.</li> </ul>             |  |  |  |
|                                        | <ul> <li>Si utiliza papeles preimpresos, asegúrese de que la tinta puede<br/>soportar temperaturas de 212°C (414°F).</li> </ul>                                                                                                    |  |  |  |
| ime, pero los<br>or y laterales no son | <ul> <li>Asegúrese de que el valor Tamaño papel del menú Papel sea<br/>correcto.</li> </ul>                                                                                                    |  |  |  |
|                                        | <ul> <li>Asegúrese de que los márgenes están bien definidos en la<br/>aplicación de software.</li> </ul>                                                                                                    |  |  |  |
| CDE<br>CDE<br>CDE                      |                                                                                                    |  |  |  |

## Carga del alimentador multiuso

- 1 Presione el pestillo de liberación inferior.
- 2 Extraiga la barra metálica lo suficiente para que admita el tamaño del papel concreto.
- **3** Deslice la guía de anchura del papel completamente a la derecha.

Papel y transparencias

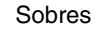

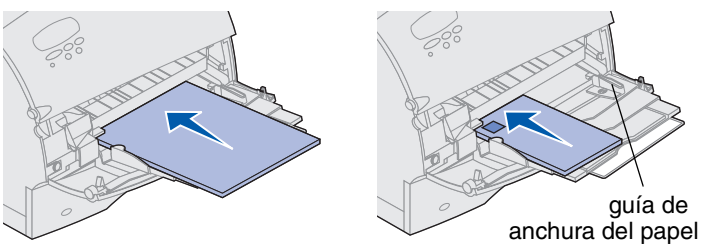

## Tamaños y tipos de material de impresión

Tipos y tamaños admitidos por la impresora:

Tipos

| Papel normal<br>Tarjetas |            | Etiquetas<br>Papel de<br>alta<br>calidad | Preimpre<br>Papel en | so Sobres<br>color |
|--------------------------|------------|------------------------------------------|----------------------|--------------------|
| Transparencias           |            | Cabeceras Tipo <x><br/>personaliza</x>   |                      | izado              |
| Tamaños:                 |            |                                          |                      |                    |
| Carta                    | A3         | B4                                       | Folio*               | Sobre 9            |
| Legal                    | <b>A</b> 4 | B5                                       | Factura*             | Sobre DL           |
| Ejecutivo                | A5         | 11x17                                    |                      | Sobre B5           |
|                          |            |                                          |                      | Sobre C5           |
|                          |            |                                          |                      | Sobre 7 3/4        |
|                          |            |                                          |                      |                    |

\*Este tamaño no está disponible hasta que se desactive la opción Sensor tam autom. Para obtener más información, consulte la información en línea.

Sobre 10